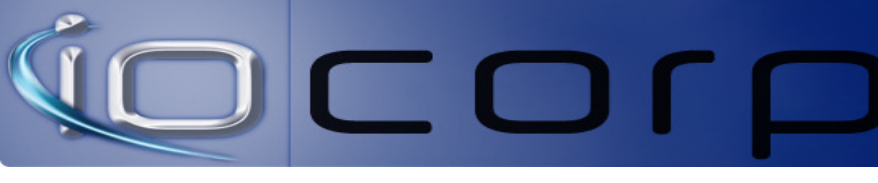

## Answer:

The recommended method to get the VCS trusted root certificate is to contact the View administrator that installed the certificate and obtain a copy with the public key; or if you have access to the vSphere Console then follow these steps to find and export the VCS trusted root certificate.

Note: if you are using a load balancer, see VMware documentation regarding certificate handling with a load balancer. <u>http://www.vmware.com/support/view51/doc/view-51-release-notes.html#before\_begin\_requirements</u>

## How to Export the self-signed certificate from the View Connection Server?

See VMware View Installation Guide for detailed instructions (http://pubs.vmware.com/view-51/topic/com.vmware.view.installation.doc/GUID-80CC770D-327E-4A21-B382-786621B23C44.html).

Video of export steps (3 minutes) or see instruction steps below:

- 1) Connect to View Connection Server
- 2) Open the Microsoft Management Console (MMC)
- 3) Add the Certificate Snap-In to MMC

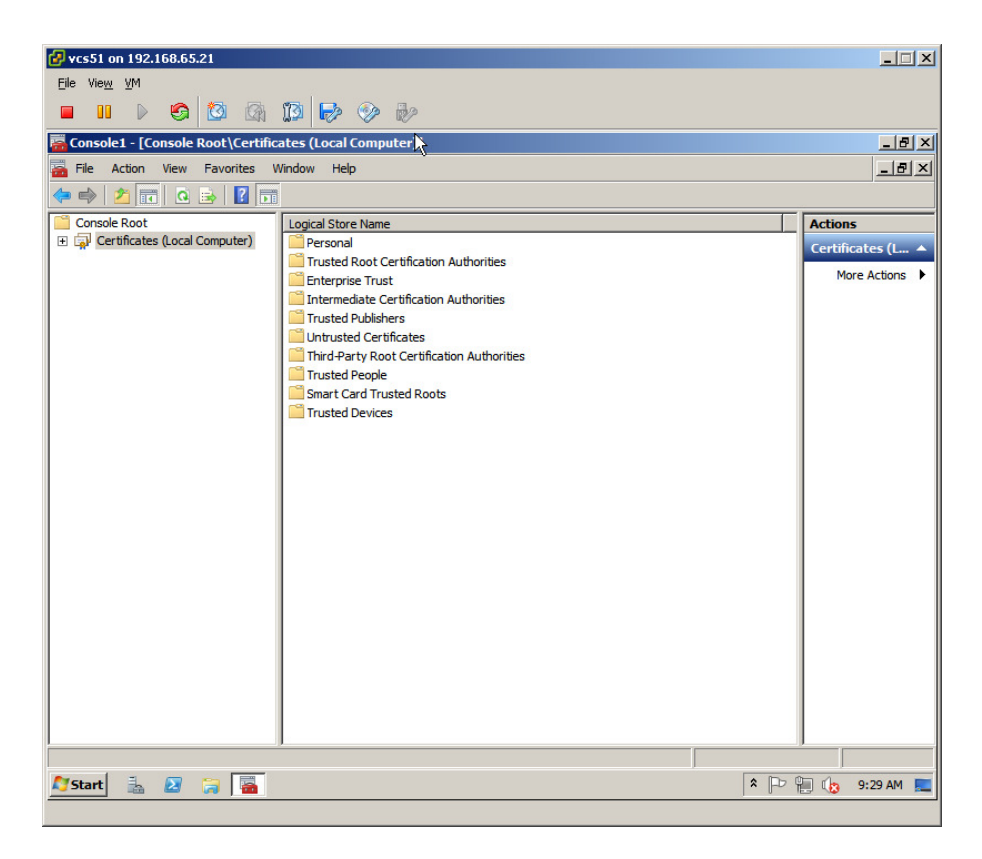

4) Go to Certificates (Local Computer) > Personal >Certificates folder in the Windows Certificate Store.

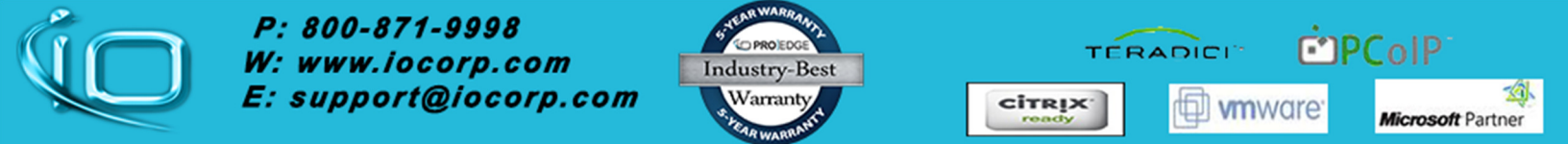

## 

| 🛃 vcs51 on 192.168.65.21                                                        |                        |                      |              |                 |  |  |  |
|---------------------------------------------------------------------------------|------------------------|----------------------|--------------|-----------------|--|--|--|
| <u>File View V</u> M                                                            |                        |                      |              |                 |  |  |  |
|                                                                                 | 13 🔛 🧇 🤛               |                      |              |                 |  |  |  |
| 🚟 Console1 - [Console Root\Certificates (Local Computer)\Personal\Certificates] |                        |                      |              |                 |  |  |  |
| File Action View Favorites Window Help                                          |                        |                      |              |                 |  |  |  |
| 🗢 🔿 🙍 📅 🔏 💺 🗒                                                                   | 😹 🛛 🖬                  |                      |              |                 |  |  |  |
| Console Root                                                                    | Issued To 🔺            | Issued By            | Expiration D | Actions         |  |  |  |
| Certificates (Local Computer)                                                   | 🙀 vcs51.terasupp.local | vcs51.terasupp.local | 5/27/2022    | Certificates 🔺  |  |  |  |
| Certificates                                                                    |                        |                      |              | More Actions    |  |  |  |
| 🕀 📔 Trusted Root Certification Au                                               |                        |                      |              |                 |  |  |  |
| Enterprise Trust Intermediate Certification Aut                                 |                        |                      |              | vcs51.terasup 🔺 |  |  |  |
|                                                                                 |                        |                      |              | More Actions    |  |  |  |
| Contrasted Certificates                                                         |                        |                      |              |                 |  |  |  |
| Trusted People                                                                  |                        |                      |              |                 |  |  |  |
| 🗉 🧰 Smart Card Trusted Roots                                                    |                        |                      |              |                 |  |  |  |
| Trusted Devices                                                                 |                        |                      |              |                 |  |  |  |
|                                                                                 |                        |                      |              |                 |  |  |  |
|                                                                                 |                        |                      |              |                 |  |  |  |
|                                                                                 |                        |                      |              |                 |  |  |  |
|                                                                                 |                        |                      |              |                 |  |  |  |
|                                                                                 |                        |                      |              |                 |  |  |  |
|                                                                                 |                        |                      |              |                 |  |  |  |
| K                                                                               |                        |                      |              |                 |  |  |  |
| 12                                                                              |                        |                      |              |                 |  |  |  |
|                                                                                 |                        |                      |              |                 |  |  |  |
|                                                                                 |                        |                      |              |                 |  |  |  |
|                                                                                 |                        |                      |              |                 |  |  |  |
|                                                                                 |                        |                      |              | 1               |  |  |  |
|                                                                                 |                        |                      |              |                 |  |  |  |
|                                                                                 |                        |                      |              | - 00 5.00 API - |  |  |  |
|                                                                                 |                        |                      |              |                 |  |  |  |

- 5) Right-click the certificate and click **Open**.
- 6) On the Details tab, click **Copy File**.

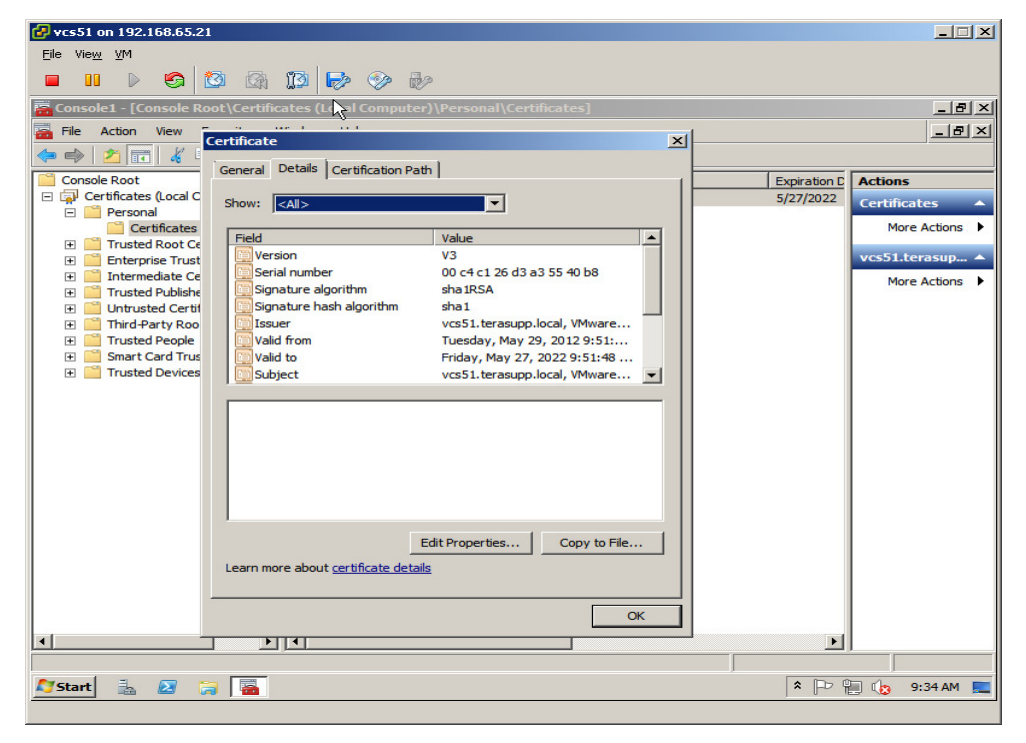

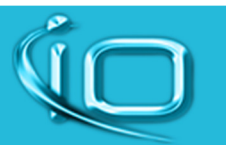

*P: 800-871-9998 W: www.iocorp.com E: support@iocorp.com* 

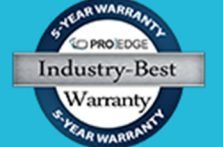

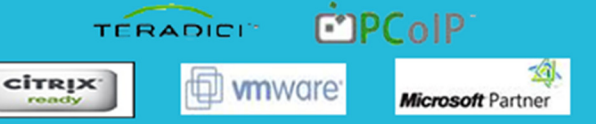

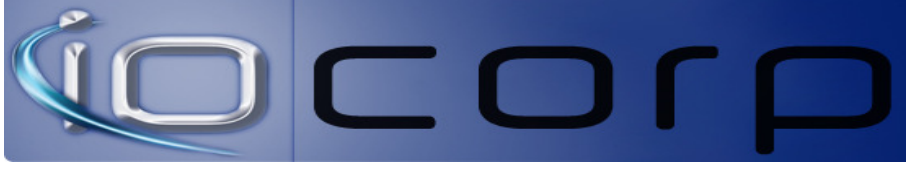

7) On the Certificate Export Wizard, click Next.

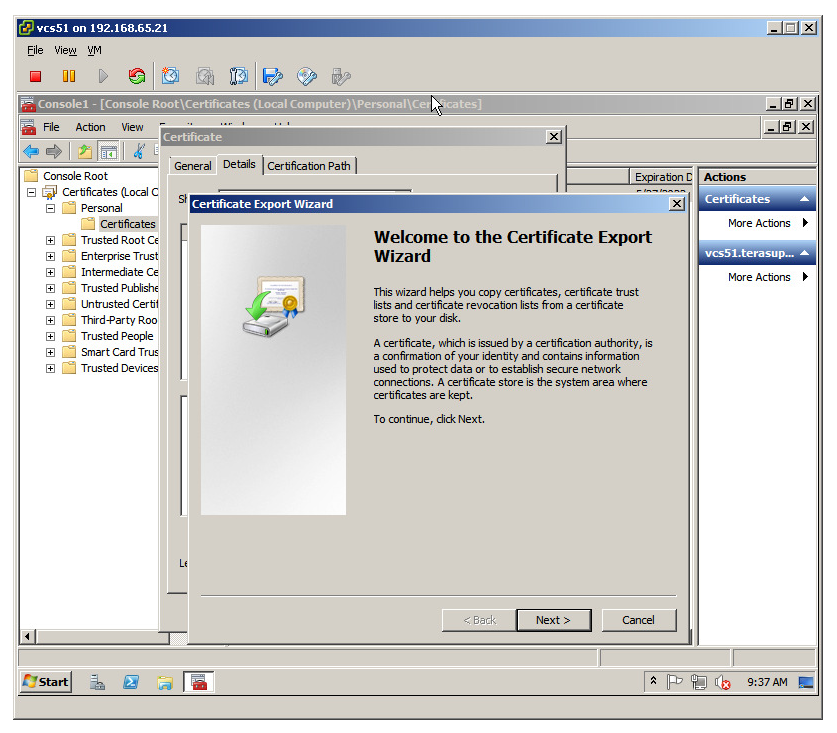

8) On Export Private Key windows, Select "No, do not export the private key" and click Next.

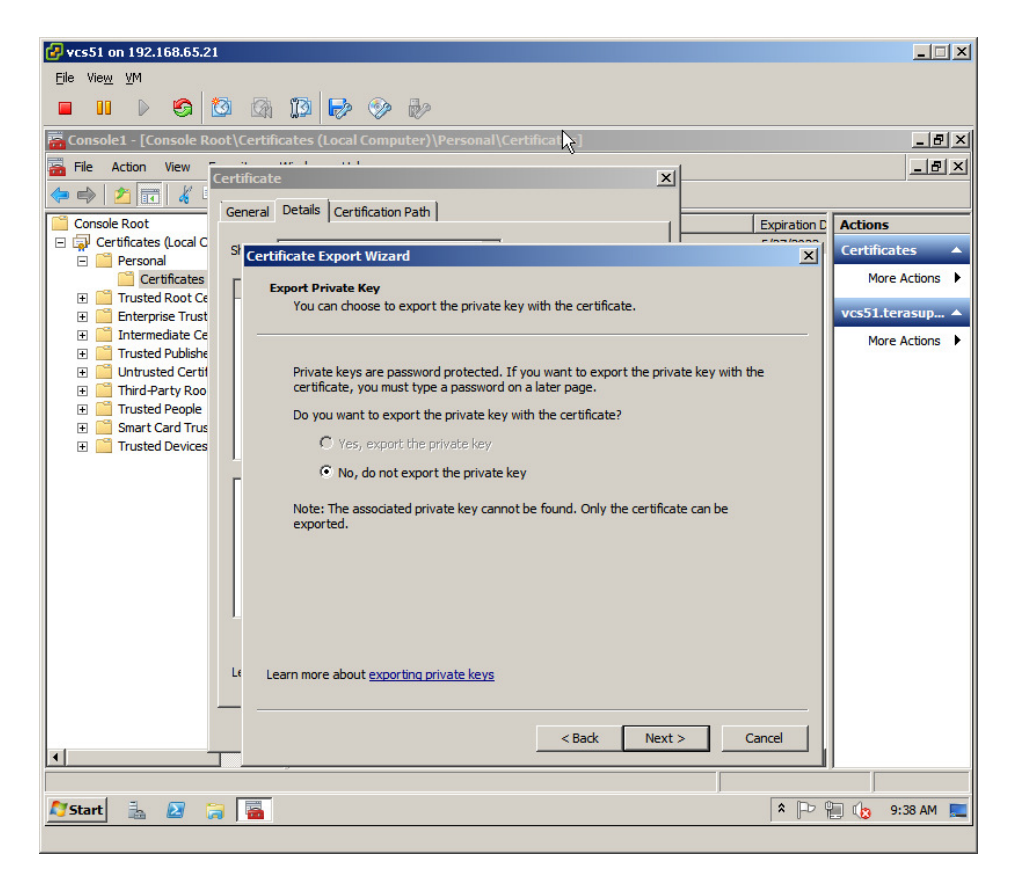

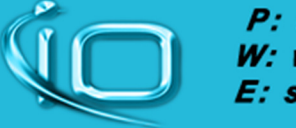

*P: 800-871-9998 W: www.iocorp.com E: support@iocorp.com* 

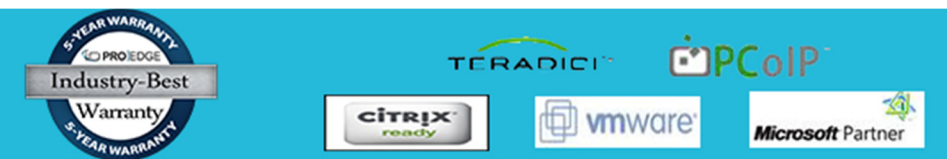

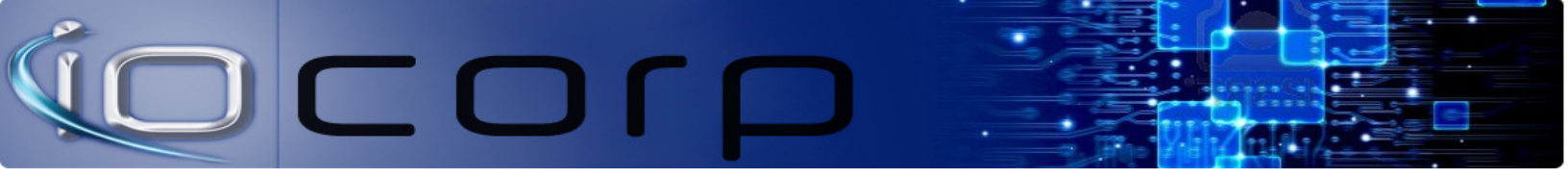

9) On the Export File Format windows, select Base-64 encoded X.509 (.CER) and click Next.

| onsole1 - [Conse  | ale Root\Certificates (Local Computer) versonal\Certificates]            |              | _             |
|-------------------|--------------------------------------------------------------------------|--------------|---------------|
| rtificate         | ××                                                                       |              | _             |
| General Details   | Certification Path                                                       |              |               |
| Show: <all></all> | Expiration Da                                                            | ate Intended | Actions       |
| Co.U              | Certificate Export Wizard                                                | × Server A   | Certificates  |
| Version           | Export File Format                                                       |              | More Action   |
| Serial numb       | Certificates can be exported in a variety of file formats.               |              | vcs51.terasup |
| Signature a       |                                                                          |              | More Action   |
| Issuer            | Select the format you want to use:                                       |              |               |
| Valid from        | C DER encoded binary X.509 (.CER)                                        |              |               |
| Subject           | Base-64 encoded X.509 (.CER)                                             |              |               |
|                   | C Cryptographic Message Syntax Standard - PKCS #7 Certificates (.P7B)    |              |               |
|                   | $\square$ Include all certificates in the certification path if possible |              |               |
|                   | C Personal Information Exchange - PKC5 #12 (,PFX)                        |              |               |
|                   | $\square$ Include all certificates in the certification path if possible |              |               |
|                   | Delete the private key if the export is successful                       |              |               |
|                   | Export all extended properties                                           |              |               |
|                   | C Microsoft Serialized Certificate Store (.55T)                          |              |               |
| Learn more abou   |                                                                          |              |               |
|                   | Learn more about <u>certificate file formats</u>                         |              |               |
|                   |                                                                          | -            |               |
|                   | < Back Next > Cancel                                                     |              |               |

10) Specify the path and file name to export the certificate.

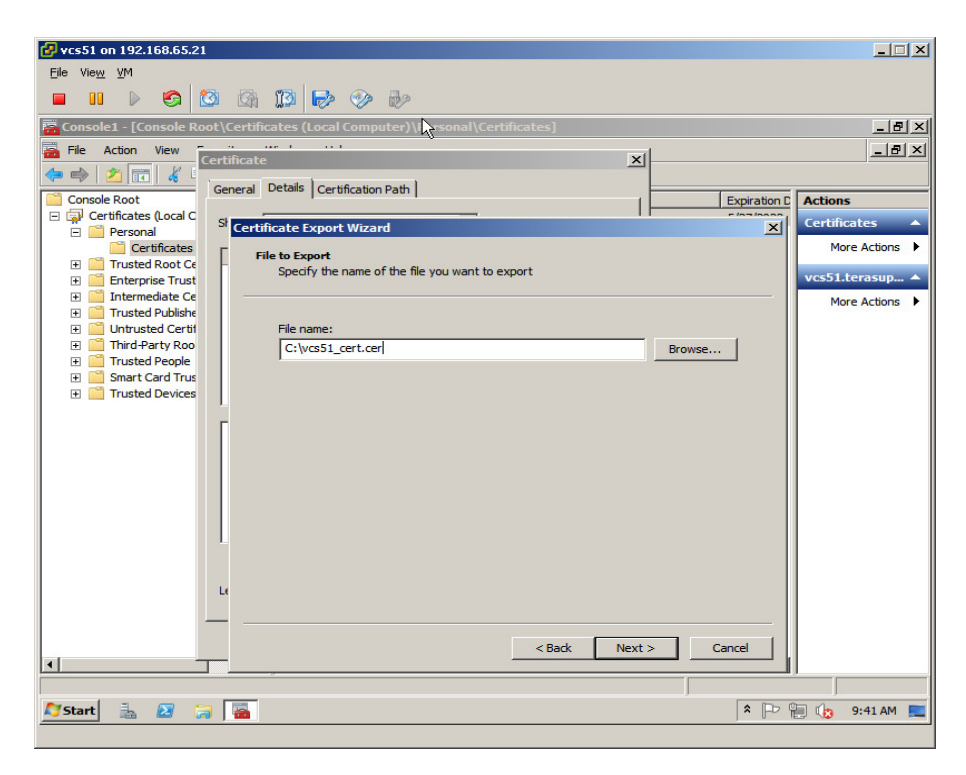

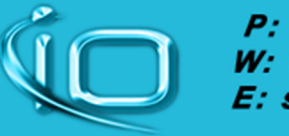

*P: 800-871-9998 W: www.iocorp.com E: support@iocorp.com* 

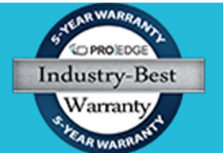

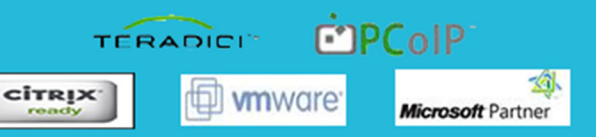

## 11) Click **Finish** and then click **Ok**.

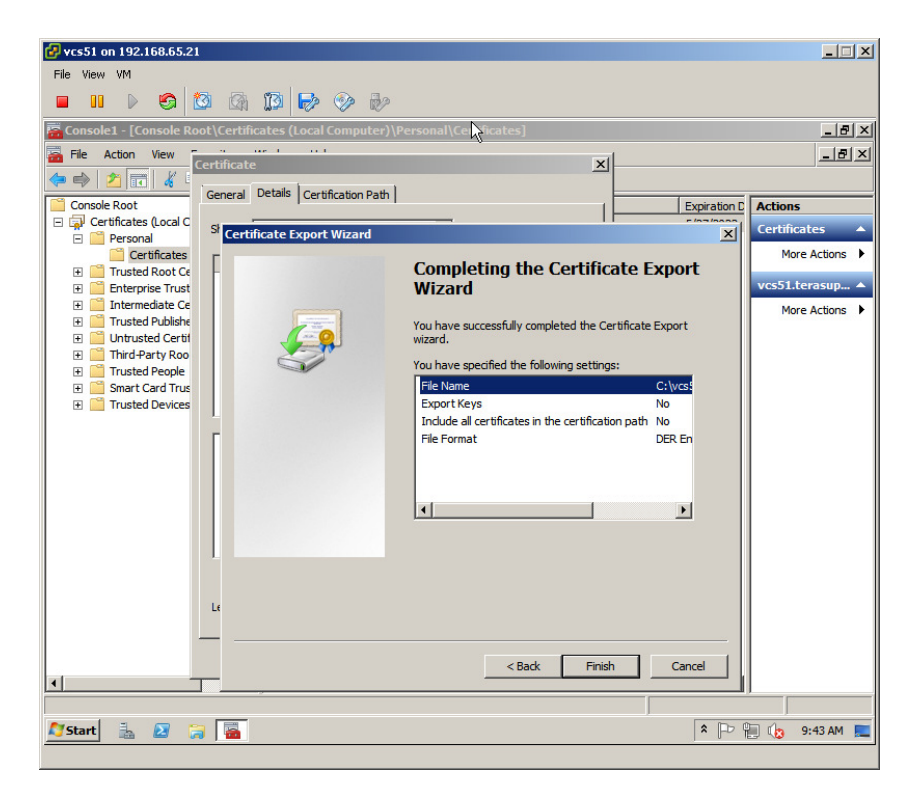

12) Rename the certificate file name from .cer to .pem

|                      |                                   |                                |                       |       |         | mi sei |
|----------------------|-----------------------------------|--------------------------------|-----------------------|-------|---------|--------|
| File View VM         |                                   |                                |                       |       |         |        |
|                      |                                   |                                |                       |       |         |        |
|                      |                                   |                                |                       |       |         |        |
| Local Disk (C:)      |                                   |                                |                       |       |         | Ð×     |
| G 🕞 🖉 🕹 🔹 Computer   | Local Disk (C:)                   | - 🖅                            | Search Local Disk (C: | :)    |         | 2      |
| Organize 🕶 📄 Open Ne | ew folder                         |                                |                       | 800   | - 💷     | •      |
| ☆ Favorites          | Name *                            | Date modified                  | Туре                  | Size  |         |        |
| E Desktop            | DerfLogs                          | 7/13/2009 8:20 PM              | File folder           |       |         |        |
| Downloads            | 鷆 Program Files                   | 5/29/2012 9:49 AM              | File folder           |       |         |        |
| Secent Places        | Program Files (x86)               | 5/29/2012 9:49 AM              | File folder           |       |         |        |
|                      | 鷆 Users                           | 5/16/2012 3:25 PM              | File folder           |       |         |        |
| Cibraries            | Windows                           | 5/29/2012 9:51 AM              | File folder           |       |         |        |
| Documents            | rnd                               | 5/29/2012 9:51 AM              | RND File              |       | 1 KB    |        |
| Pictures             | vcs51_cert.pem                    | 6/5/2012 9:44 AM               | PEM File              |       | 1 KB    |        |
| Videos               |                                   |                                |                       |       |         |        |
|                      |                                   |                                |                       |       |         |        |
| Computer             |                                   |                                |                       |       |         |        |
|                      |                                   |                                |                       |       |         |        |
| 🙀 Network            |                                   |                                |                       |       |         |        |
|                      |                                   |                                |                       |       |         |        |
|                      |                                   |                                |                       |       |         |        |
|                      |                                   |                                |                       |       |         |        |
|                      |                                   |                                |                       |       |         |        |
|                      |                                   |                                |                       |       |         |        |
|                      |                                   |                                |                       |       |         |        |
| wrs51 cert pen       | 0 Date modified: 6/5/2012 9:44 AM | Data created: 6/5/2012 9:44 AM |                       |       |         | _      |
| PEM File             | Size: 614 bytes                   | Date Created: 0/3/2012 9:44 AM |                       |       |         |        |
| 😂 Start 🐁 🗵 🏹        |                                   |                                | * 🖓                   | - 📜 😘 | 9:46 AM | 1 📖    |
|                      |                                   |                                | , ,                   |       |         |        |

13) Then upload the .PEM certificate to the PCoIP zero client.

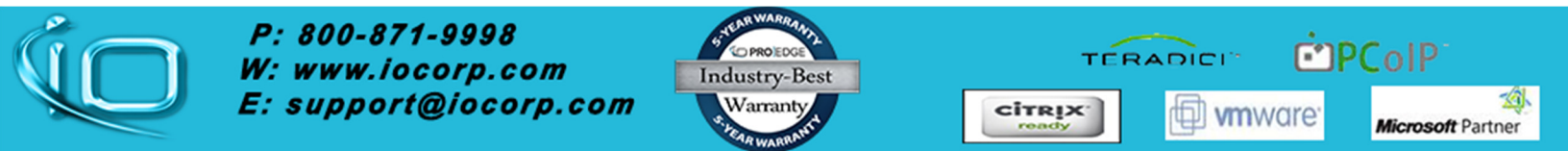